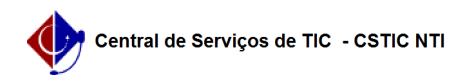

## [como fazer] Como alterar o e-mail no AVA UFPE

03/07/2024 04:35:04

## Imprimir artigo da FAQ

| Categoria:                                                                                                    | Ensino à Distância | Votos:              | 0                        |
|----------------------------------------------------------------------------------------------------|--------------------|---------------------|--------------------------|
| Estado:                                                                                                    | público (todos)    | Resultado:          | 0.00 %                   |
|                                                                                                    |                    | Última atualização: | Qui 06 Jun 16:23:52 2024 |
|                                                                                                    |                    |                     |                          |
| Palavras-chave                                                                                                    |                    |                     |                          |
| mudar alterar email e-mail AVA                                                                                                    |                    |                     |                          |
|                                                                                                    |                    |                     |                          |
| Artigo (público)                                                                                                    |                    |                     |                          |
| Procedimentos                                                                                                    |                    |                     |                          |
| Como alterar o e-mail no AVA LIEPE                                                                                                    |                    |                     |                          |
| FAC#+ 0000822 - [como fazer] Como alterar o e-mail no AVA LIEPE                                                                                                    |                    |                     |                          |
|                                                                                                    |                    |                     |                          |
|                                                                                                    |                    |                     |                          |
| Alterar o e-mail cadastrado no AVA UFPE e simples e pode ser feito por voce<br>mesmo, sem precisar de atendimento especializado. Siga os passos abaixo:                                                                                     |                    |                     |                          |
| 1º Passo: Faça login no AVA UFPE                                                                                                    |                    |                     |                          |
| Acesse o AVA UFPE e use suas credenciais para fazer login:                                                                                                    |                    |                     |                          |
| - Identificação de usuário: Digite seu CPF (somente números);<br>- Senha: Digite sua senha;<br>- Clique no botão "Acessar".                                                                                                    |                    |                     |                          |
| 2º Passo: Acesse e modifique seu perfil                                                                                                    |                    |                     |                          |
| - Na sua "Página inicial", clique em "Perfil";<br>- Clique na aba "Detalhes";<br>- Clique em "Modificar perfil";                                                                                                    |                    |                     |                          |
| 3º Passo: Modifique o e-mail cadastrado                                                                                                    |                    |                     |                          |
| - Na tela de perfil, localize o campo "Endereço de e-mail";<br>- Substitua o endereço atual pelo novo endereço de e-mail desejado;<br>- Role até o final da página e clique no botão "Atualizar perfil".                                    |                    |                     |                          |
| 4º Passo: Valide a alteração                                                                                                    |                    |                     |                          |
| - Após atualizar, a plataforma informará que uma mensagem foi enviada para o<br>novo e-mail;<br>- Clique em "Continuar";<br>- Acesse a conta do novo e-mail cadastrado, encontre a mensagem do AVA UFPE e<br>clique no link de confirmação. |                    |                     |                          |
| Seu endereço de e-mail será atualizado assim que você confirmar através do<br>link enviado.                                                                                                    |                    |                     |                          |
| Veja no GIF acima como realizar esses passos!                                                                                                    |                    |                     |                          |
|                                                                                                    |                    |                     |                          |